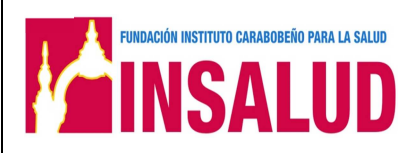

# FUNDACIÓN INSTITUTO CARABOBEÑO PARA LA SALUD (INSALUD)

# MANUAL DE INSTRUCCIONES PARA EL MANEJO DEL SISTEMA DE EMISIÓN DE CONTRATOS.

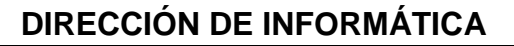

•MANUAL DE INSTRUCCIONES PARA EL MANEJO DEL SISTEMA DE SOLICITUD DE CITA ELECTRONICA: "REGISTRO DE PROGRAMA EMPRESA

Código: INSA-PR-CONTRATOS-MNP

Página: 2

Elaboración:

FUNDACIÓN INSTITUTO CARABOBEÑO PARA LA SALUD

Actualización:

#### HOJA DE FORMALIZACIÓN

| CÓDIGO                        | TÍTULO DEL MANUAL                                                                 | FECHA DE<br>APROBACIÓN | FECHA DE<br>IMPLEMENTACIÓN |
|-------------------------------|-----------------------------------------------------------------------------------|------------------------|----------------------------|
| INSA-PR-<br>CONTRATOS-<br>MNP | MANUAL DE INSTRUCCIONES PARA EL<br>MANEJO DEL SISTEMA DE EMISIÓN DE<br>CONTRATOS. | 10/11/2016             | 11/11/2016                 |

| Elaborado por:<br>Lic. Egleé Grudas<br>Jefe de Documentación y<br>Organización | Revisado por:<br>Abog. Justo Colina<br>Vicepresidencia de Planta<br>INSALUD | Aprobado por:<br>Dr. Raul Falcón<br>Presidente de INSALUD | Fecha de<br>Implementación:<br>11/11/2016 |
|--------------------------------------------------------------------------------|-----------------------------------------------------------------------------|-----------------------------------------------------------|-------------------------------------------|

## DIRECCIÓN DE INFORMÁTICA

•MANUAL DE INSTRUCCIONES PARA EL MANEJO DEL SISTEMA DE SOLICITUD DE CITA ELECTRONICA: "REGISTRO DE PROGRAMA EMPRESA

Código: INSA-PR-CONTRATOS-MNP

Página: 3

Elaboración:

Actualización:

## **CONTROL DE REVISIONES Y ACTUALIZACIONES**

| № de<br>Revisión | Fecha de<br>Revisión | Código | Nombre del Documento | № de<br>página a<br>sustituir | Descripción<br>de la<br>Modificación |
|------------------|----------------------|--------|----------------------|-------------------------------|--------------------------------------|
|                  |                      |        |                      |                               |                                      |
|                  |                      |        |                      |                               |                                      |

| Elaborado por:<br>Lic. Egleé Grudas<br>Jefe de Documentación y<br>Organización | Revisado por:<br>Abog. Justo Colina<br>Vicepresidencia de Planta<br>INSALUD | Aprobado por:<br>Dr. Raul Falcón<br>Presidente de INSALUD | Fecha de<br>Implementación:<br>11/11/2016 |
|--------------------------------------------------------------------------------|-----------------------------------------------------------------------------|-----------------------------------------------------------|-------------------------------------------|

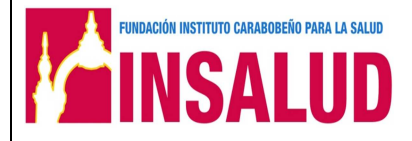

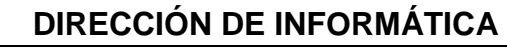

•MANUAL DE INSTRUCCIONES PARA EL MANEJO DEL SISTEMA DE SOLICITUD DE CITA ELECTRONICA: "REGISTRO DE PROGRAMA EMPRESA

Actualización:

Código: INSA-PR-CONTRATOS-MNP

Elaboración:

Página: 4

Versión:

## **CONTROL DE DOCUMENTOS (COPIA CONTROLADA)**

|                         |        |                       |                        | RECIBIDO POR: |               |                     |  |  |  |
|-------------------------|--------|-----------------------|------------------------|---------------|---------------|---------------------|--|--|--|
| NOMBRE DEL<br>DOCUMENTO | CÓDIGO | VERSION O<br>REVISIÓN | FECHA<br>DE<br>ENTREGA | DEPENDENCIA   | NOMBRE        | FIRMA<br>Y<br>SELLO |  |  |  |
|                         |        |                       |                        |               |               |                     |  |  |  |
|                         |        |                       |                        |               |               |                     |  |  |  |
|                         |        |                       |                        |               |               |                     |  |  |  |
|                         |        |                       |                        |               |               |                     |  |  |  |
|                         |        |                       |                        |               |               |                     |  |  |  |
|                         |        |                       |                        |               |               |                     |  |  |  |
|                         |        |                       |                        |               |               |                     |  |  |  |
|                         |        |                       |                        |               |               |                     |  |  |  |
|                         |        |                       |                        |               |               |                     |  |  |  |
|                         |        |                       |                        |               |               |                     |  |  |  |
|                         |        |                       |                        |               |               |                     |  |  |  |
|                         |        |                       |                        |               |               |                     |  |  |  |
|                         |        |                       |                        |               |               |                     |  |  |  |
|                         |        |                       |                        |               |               |                     |  |  |  |
|                         |        |                       |                        |               |               |                     |  |  |  |
|                         |        |                       |                        |               |               |                     |  |  |  |
|                         |        |                       |                        |               |               |                     |  |  |  |
|                         |        |                       |                        |               |               |                     |  |  |  |
|                         |        |                       |                        |               |               |                     |  |  |  |
|                         |        |                       |                        |               |               |                     |  |  |  |
|                         |        |                       |                        |               |               |                     |  |  |  |
|                         |        |                       |                        |               |               |                     |  |  |  |
|                         |        |                       |                        |               |               |                     |  |  |  |
|                         |        |                       |                        |               |               |                     |  |  |  |
| Elaborado po            | r:     | Rev                   | sado por:              |               | Aprobado por: | Fecha               |  |  |  |

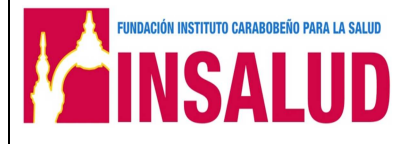

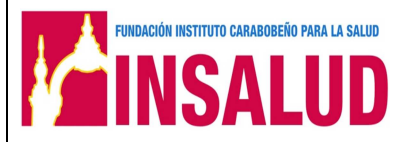

### **DIRECCIÓN DE INFORMÁTICA**

•MANUAL DE INSTRUCCIONES PARA EL MANEJO DEL SISTEMA DE SOLICITUD DE CITA ELECTRONICA: "REGISTRO DE PROGRAMA EMPRESA

Actualización:

Código: INSA-PR-CONTRATOS-MNP

Elaboración:

Página: 5

Versión:

## CONTROL DE DOCUMENTOS (COPIA NO CONTROLADA)

|                         |        |                       |                        | RECIBIDO POR: |        |                     |  |  |
|-------------------------|--------|-----------------------|------------------------|---------------|--------|---------------------|--|--|
| NOMBRE DEL<br>DOCUMENTO | CÓDIGO | VERSION O<br>REVISIÓN | FECHA<br>DE<br>ENTREGA | DEPENDENCIA   | NOMBRE | FIRMA<br>Y<br>SELLO |  |  |
|                         |        |                       |                        |               |        |                     |  |  |
|                         |        |                       |                        |               |        |                     |  |  |
|                         |        |                       |                        |               |        |                     |  |  |
|                         |        |                       |                        |               |        |                     |  |  |
|                         |        |                       |                        |               |        |                     |  |  |
|                         |        |                       |                        |               |        |                     |  |  |
|                         |        |                       |                        |               |        |                     |  |  |
|                         |        |                       |                        |               |        |                     |  |  |
|                         |        |                       |                        |               |        |                     |  |  |
|                         |        |                       |                        |               |        |                     |  |  |
|                         |        |                       |                        |               |        |                     |  |  |
|                         |        |                       |                        |               |        |                     |  |  |
|                         |        |                       |                        |               |        |                     |  |  |
|                         |        |                       |                        |               |        |                     |  |  |
|                         |        |                       |                        |               |        |                     |  |  |
|                         |        |                       |                        |               |        |                     |  |  |
|                         |        |                       |                        |               |        |                     |  |  |
|                         |        |                       |                        |               |        |                     |  |  |

| Elaborado por:<br>Lic. Egleé Grudas<br>Jefe de Documentación y<br>Organización<br>Kevisado<br>Abog. Justo<br>Vicepresidencia<br>INSAL | por: Aprobado por:<br><b>Colina Dr. Raul Falcón</b><br><b>I de Planta Presidente de INSALUD</b><br>ID | Fecha de<br>Implementación:<br>11/11/2016 |
|----------------------------------------------------------------------------------------------------|----------------------------------------------------------------------------------------------------|-------------------------------------------|
|----------------------------------------------------------------------------------------------------|----------------------------------------------------------------------------------------------------|-------------------------------------------|

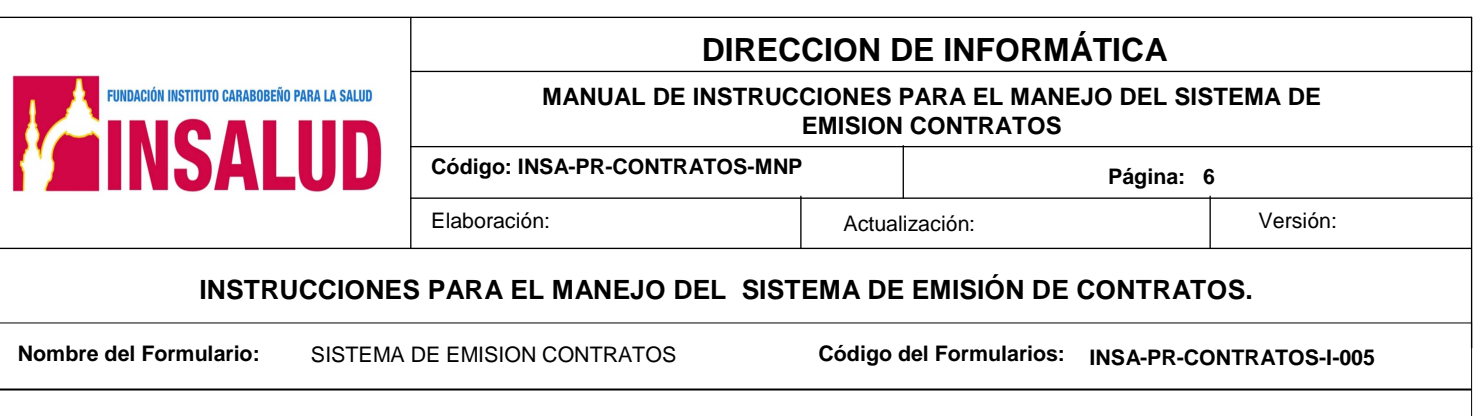

#### **Consideraciones Generales**

Este manual está dirigido al personal del Departamento de Contratación y Selección adscrito a la Dirección de Recursos Humanos.

El presente instructivo de usuario, permite dar a conocer de una manera detallada y sencilla el proceso que se lleva a cabo para la elaboración de los contratos del personal; y todas las funcionalidades básicas del sistema de contratos, dentro de la Fundación "Instituto Carabobeño para la Salud (INSALUD)".

Para ingresar al Sistema dentro de su navegador, teclee la siguiente dirección electrónica: <u>http://192.168.10.1/intranet\_wp/</u>, en el menú la opción en la opción Emisión de Contratos.

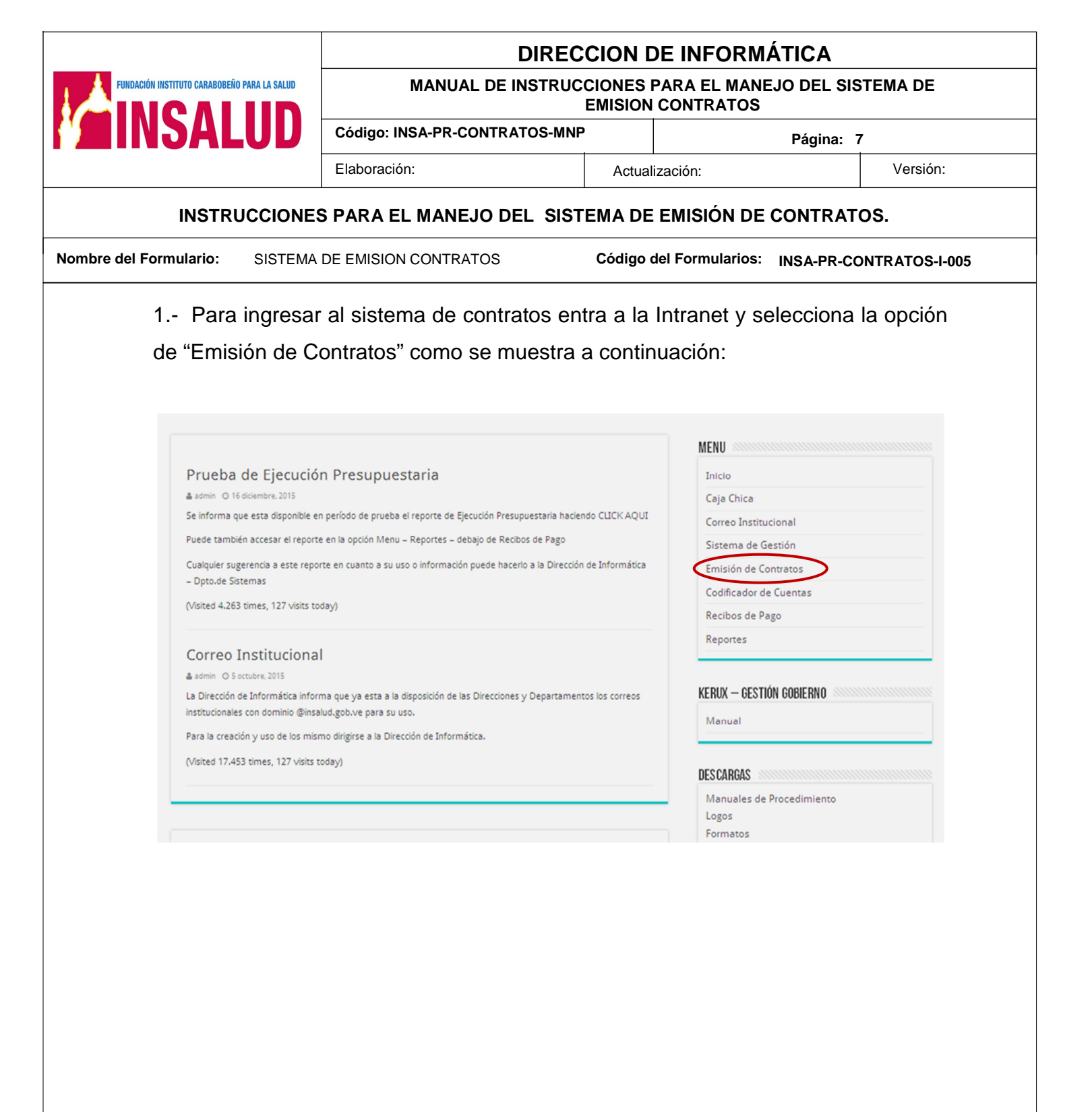

| Actualizado por:<br>Lic. Egleé Grudas<br>Dirección de Informática | Revisado por:<br>Abog. Justo Colina<br>Vicepresidencia de Planta<br>INSALUD | Aprobado por:<br>Dr. Raúl Falcón<br>Presidente de INSALUD | Fecha de<br>Implementación:<br>11/11/2016 |
|-------------------------------------------------------------------|-----------------------------------------------------------------------------|-----------------------------------------------------------|-------------------------------------------|

|                                                                                                    | DIRECC                                                                      | ION DE INFORMÁTICA                                        |                                           |
|----------------------------------------------------------------------------------------------------|-----------------------------------------------------------------------------|-----------------------------------------------------------|-------------------------------------------|
| FUNDACIÓN INSTITUTO CARABOBEÑO PARA LA SALUD                                                                                                    | MANUAL DE INSTRUCC                                                          | ONES PARA EL MANEJO DEL SISTE<br>MISION CONTRATOS         | MA DE                                     |
| <b>MINSALUD</b>                                                                                                    | Código: INSA-PR-CONTRATOS-MNP                                               | Página: 8                                                 |                                           |
|                                                                                                    | Elaboración:                                                                | Actualización:                                            | Versión:                                  |
| INSTRUCCIONE                                                                                                    | S PARA EL MANEJO DEL SISTE                                                  | MA DE EMISIÓN DE CONTRATOS                                |                                           |
| Nombre del Formulario: SISTEMA                                                                                                    | DE EMISION CONTRATOS                                                        | Código del Formularios: INSA-PR-CONT                      | RATOS-I-005                               |
| <ul> <li>2 Ingrese el us se muestra en la</li> <li>3 Se desea cre despliega los tipo médicos rurales, que vaya a realizar Tabla: Contra Sair</li> </ul> | uario y password de acceso siguiente pantalla:                              | y pulse el botón de "Ingresar",                           | como<br>" y se<br>rueba,<br>ona el        |
| Actualizado por:<br>Lic. Egleé Grudas<br>Dirección de Informática                                                                                       | Revisado por:<br>Abog. Justo Colina<br>Vicepresidencia de Planta<br>INSALUD | Aprobado por:<br>Dr. Raúl Falcón<br>Presidente de INSALUD | Fecha de<br>Implementación:<br>11/11/2016 |

|                                                                                                    | DIREC                                                                                                    | CION DE INFORM                                                             | IÁTICA                      |                                           |  |  |  |  |  |
|----------------------------------------------------------------------------------------------------|----------------------------------------------------------------------------------------------------|----------------------------------------------------------------------------|-----------------------------|-------------------------------------------|--|--|--|--|--|
| FUNDACIÓN INSTITUTO CARABOBEÑO PARA LA SALUD                                                                                                    | MANUAL DE INSTRUC                                                                                                    | MANUAL DE INSTRUCCIONES PARA EL MANEJO DEL SISTEMA DE<br>EMISION CONTRATOS |                             |                                           |  |  |  |  |  |
| <b>MINJALUU</b>                                                                                                    | Código: INSA-PR-CONTRATOS-MNF                                                                                           |                                                                            | Página: 9                   |                                           |  |  |  |  |  |
|                                                                                                    | Elaboración:                                                                                                    | Actualización:                                                             |                             | Versión:                                  |  |  |  |  |  |
| DIRECCION DE INFORMÁTICA   MANUAL DE INSTRUCCIONES PARA EL MANEJO DEL SISTEMA DE   Emision Contratos   Código: INSA-PR-CONTRATOS-MMP   Página: 9   Elaboración:   NISTRUCCIONES PARA EL MANEJO DEL SISTEMA DE EMISIÓN DE CONTRATOS.   INSTRUCCIONES PARA EL MANEJO DEL SISTEMA DE EMISIÓN DE CONTRATOS. INSTRUCCIONES PARA EL MANEJO DEL SISTEMA DE EMISIÓN DE CONTRATOS.   Iombre del Formulario:   SISTEMA DE EMISIÓN CONTRATOS   Código el Formularios:   INSTRUCCIONES PARA EL MANEJO DEL SISTEMA DE EMISIÓN DE CONTRATOS-1-005   4 Para ingresar un nuevo contrato pulsa el botón "Nuevo" como se muestra a continuación:   Códido:   5 Llena todos los campos que contiene la siguiente tabla y pulsa la opción de "Nuevo":   Contratos   Sair   Contratos   Contratos   Sair   Contratos   Contratos   Contratos   Sair   Contratos   Sair   Contratos   Sair   Contratos   Sair   Contratos   Sair   Contratos Sair   Sair   Contratos Sair Sair Sair Sair Sair Sair Sair Sair Sair Sair Sair Sair Sair Sair Sair Sair Sair Sair Sair Sair Sair Sair Sair Sair Sair Sair Sair Sair Sair Sair Sair Sair Sair Sair Sair Sair Sair Sair Sair Sair Sair Sair Sair Sair <p< th=""></p<> |                                                                                                    |                                                                            |                             |                                           |  |  |  |  |  |
| Nombre del Formulario: SISTEMA                                                                                                    | DE EMISION CONTRATOS                                                                                                    | Código del Formularios:                                                    | INSA-PR-CONT                | RATOS-I-005                               |  |  |  |  |  |
| 4 Para ingresar continuación:                                                                                                    | un nuevo contrato pulsa                                                                                                 | el botón "Nuevo" d                                                         | como se mue                 | estra a                                   |  |  |  |  |  |
| 5 Llena todos lo<br>"Nuevo":                                                                                                    | Tablas Control de Usuarios<br>Salir Buscar<br>Cedula =<br>Apellido contiene<br>Buscar (*)<br>No se encontraror<br>Nuevo | terinos<br>strar todos<br>registros<br>guiente tabla y pul                 | sa la opción d              | de                                        |  |  |  |  |  |
| Contratos<br>Tablas<br>Control de Usuarios<br>Salir                                                                                                    | >       Contratos         Agregar Tabla: Contrato Interina         Volver         Cedula *       0         Apellido *   | s                                                                          |                             |                                           |  |  |  |  |  |
| Actualizado por:<br>Lic. Egleé Grudas<br>Dirección de Informática                                                                                                    | Revisado por:<br>Abog. Justo Colina<br>Vicepresidencia de Planta<br>INSALUD                                             | Aprobado<br>Dr. Raúl F<br>Presidente de                                    | o por:<br>Falcón<br>INSALUD | Fecha de<br>Implementación:<br>11/11/2016 |  |  |  |  |  |

#### **DIRECCION DE INFORMÁTICA**

MANUAL DE INSTRUCCIONES PARA EL MANEJO DEL SISTEMA DE EMISION CONTRATOS

Actualización:

Código: INSA-PR-CONTRATOS-MNP

Elaboración:

Página: 10

#### INSTRUCCIONES PARA EL MANEJO DEL SISTEMA DE EMISIÓN DE CONTRATOS.

Nombre del Formulario: SISTEMA DE EMISION CONTRATOS

FUNDACIÓN INSTITUTO CARABOBEÑO PARA LA SALUD

Código del Formularios: INSA-PR-CONTRATOS-I-005

- Cédula: Ingresa el numero de la cedula del personal al que se le va a realizar el contrato.
- ✓ Apellido: Ingresa el primer y segundo apellido del personal a contratar.
- ✓ **Nombre**: Ingresa el primer y segundo nombre del personal a contratar.
- Nacionalidad: Posiciona el cursor en Ia flecha y se despliega la lista de valores donde selecciona si el personal a contratar es Venezolano o extranjero.
- ✓ Estado civil: Posiciona el cursor en I la flecha y se despliega la lista de valores donde selecciona si el personal a contratar es Soltero o Casado.
- Sexo: Posiciona el cursor en 
   la flecha y se despliega la lista de valores donde selecciona si el personal a contratar es Masculino o Femenino.
- Ubicación: Posiciona el cursor en la flecha y se despliega la lista de valores donde selecciona el centro de costo presupuestario del personal a contratar.
- Distrito: Posiciona el cursor en 
   la flecha y se despliega la lista de valores donde selecciona el distrito donde pertenece el personal a contratar.
- Desde: Ingresa la fecha (manual o a través del calendario ) del inicio del contrato.
- ✓ Hasta: Ingresa la fecha (manual o a través del manual o a través del man

| Actualizado por:<br>Lic. Egleé Grudas<br>Dirección de Informática | Revisado por:<br>Abog. Justo Colina<br>Vicepresidencia de Planta<br>INSALUD | Aprobado por:<br>Dr. Raúl Falcón<br>Presidente de INSALUD | Fecha de<br>Implementación:<br>11/11/2016 |
|-------------------------------------------------------------------|-----------------------------------------------------------------------------|-----------------------------------------------------------|-------------------------------------------|

#### DIRECCION DE INFORMÁTICA

MANUAL DE INSTRUCCIONES PARA EL MANEJO DEL SISTEMA DE EMISION CONTRATOS

Actualización:

Código: INSA-PR-CONTRATOS-MNP

Elaboración:

Versión:

Página: 11

#### INSTRUCCIONES PARA EL MANEJO DEL SISTEMA DE EMISIÓN DE CONTRATOS.

Nombre del Formulario: SISTEMA DE EMISION CONTRATOS

Código del Formularios: INSA-PR-CONTRATOS-I-005

✓ Cargo: Posiciona el cursor en la flecha y se despliega la lista de valores donde selecciona el cargo a ocupar el personal a contratar.

- ✓ **Sueldo**: Coloca la remuneración mensual del personal a ser contratado.
- ✓ Horas: Coloca el número de carga horaria del personal a contratar.
- Partida: Coloca la partida presupuestaria a la que pertenecerá el personal a contratar.
- ✓ **Fecha:** Coloca la fecha en que se realizo el contrato.

6.- Una vez cargado todos los datos de la pantalla anterior se genera la siguiente pantalla, donde le permite al usuario realizar las siguientes acciones:

- Si desea editar nuevamente el contrato, para realizar cualquier modificación pulsa la opción de feditar"
- Si desea buscar un contrato ya realizado pulsa el botón de "Buscar"
- ✓ Si desea eliminar un contrato pulsa la opción de "Eliminar" ×

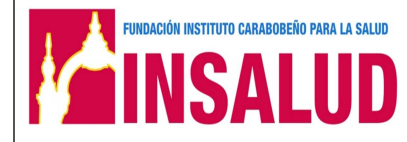

| FUNDACIÓN INSTITUTO CARABOBEÑO PARA LA SALUD            |                                                                                                    | DIRECCION DE INFORMÁTICA             |          |             |            |          |                                              |           |            |            |                 |          |        |           |         |
|---------------------------------------------------------|----------------------------------------------------------------------------------------------------|--------------------------------------|----------|-------------|------------|----------|----------------------------------------------|-----------|------------|------------|-----------------|----------|--------|-----------|---------|
|                                                         |                                                                                                    | MANUAL DE INSTRUCCIONES P<br>EMISION |          |             |            |          | PARA EL MANEJO DEL SISTEMA DE<br>N CONTRATOS |           |            |            |                 |          |        |           |         |
| EINJAL                                                  | .UU                                                                                                    | Código: INS                          | A-PR-C   | ONTRA       | TOS-I      | MNP      |                                              |           |            | Pág        | gina: 1         | 2        |        |           |         |
|                                                         |                                                                                                    | Elaboración:                         |          |             |            |          | Actualiz                                     | zación:   |            |            |                 | V        | /ersio | ón:       |         |
| INSTRU                                                  | JCCIONES                                                                                                    | S PARA EL                            | MANE     | JO DE       | EL S       | ISTE     | MA DE                                        | EMISI     | ÓN DE      |            | TRAT            | OS.      |        |           |         |
| mbre del Formulario:                                    | SISTEMA                                                                                                    | DE EMISION (                         | CONTRA   | TOS         |            |          | Código d                                     | el Form   | ularios:   | INSA       | -PR-CC          | ONTRA    | тоя    | 5-1-00    | 5       |
| 7 Fin de                                                | el proces                                                                                                    | 0                                    |          |             |            |          |                                              |           |            |            |                 |          |        |           |         |
| Contratos →<br>Tablas →<br>Control de Usuarios<br>Salir | Contratos<br>Tabla: Contrato Ir<br>Buscar<br>Cedula =<br>Apellido contiene<br>Nombre contiene<br>Buscar (*)<br>Nuevo registro cre | iterinos                             |          |             |            |          |                                              |           |            |            |                 |          |        |           |         |
|                                                         | Pag N 1                                                                                                    | de 1 Registros 1                     | a 1 de 1 |             |            |          |                                              |           |            |            |                 |          |        |           |         |
|                                                         |                                                                                                    | D Cedula Apellido                    | Nombre N | acionalidad | Edo, Civil | Sexo     | Ubicacion<br>AMBULATORIO                     | Distrito  | Desde      | Hasta      | Cargo<br>MEDICO | Sueldo   | Horas  | Partida I | Fecha   |
|                                                         |                                                                                                    | 10737212 RODRIGUE                    |          | ENEZOLANO   | CASADO     | FEMENINO | LA GUASIMA,<br>010104                        | SUR-OESTE | 15/01/2010 | 30/03/2010 | RESIDENTE,<br>3 | 2,000.00 | 8      | 410203    | 10/01/2 |
|                                                         | Pag 🕅 🖣 1<br>Nuevo                                                                                                    | de 1 Registros 1                     | a 1 de 1 |             |            |          |                                              |           |            |            |                 |          |        |           |         |
|                                                         |                                                                                                    |                                      |          |             |            |          |                                              |           |            |            |                 |          |        |           |         |
|                                                         |                                                                                                    |                                      |          |             |            |          |                                              |           |            |            |                 |          |        |           |         |